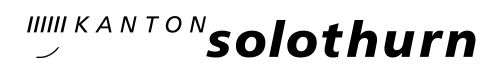

## KASCHUSO – Anmeldung Wahlpflichtfächer (über eSchool)

Bis am **6. März 2024** kannst du dich in KASCHUSO für die Wahlpflichtfächer BiG/Musik und Ethik/Religion anmelden. Am gleichen Tag schliesst auch das Anmeldefenster für Freikurse und Instrumentalunterricht.

Die Anmeldung erfolgt vollständig online.

## ANLEITUNG

 Wenn du in KASCHUSO eingeloggt bist, klicke oben auf eSchool und wähle danach auf der linken Seite Anmeldemaske und danach in der Anmeldemaske oben "Wahlpflichtfächer für Schuljahr 2024/2025":

| ≡ ()                                                                     | ★ ▲ ඕ û ↓ Absenzen Agenda Pensen Meine Kasse Kommunikation Listen&Dok.                                                                     |
|--------------------------------------------------------------------------|----------------------------------------------------------------------------------------------------|
| Anmeldesystem<br>Anmelderunden                                           | Aktive Anmelderunde: Wahlpflichtfächer für Schuljahr 2024/2025 (26.02.2024 - 08.03.2024) >                                                 |
| Anmeldung steuern<br>Angebote verwalten<br>Anmeldungen<br>Klassen bilden | Für die gewählte Anmelderunde ist zurzeit keine Schülerinnen- bzw. Schüler-Anmeldung möglich.                                              |
| Angebotsübersicht<br>Anmeldemaske                                        | Meine Anmeldungen                                                                                                    |
| Anmeldungen bestätigen                                                   | Name: hier steht dein Name<br>Ausbildungsgang: Gym                                                                                         |
| Administration<br>Verwalten                                              | Ihre elektronische Anmeldung ist erst abgeschlossen, wenn Sie alle Kurse ausgewählt, den Anmeldevorgang abgeschlossen und bestätigt haben. |

- Du befindest dich jetzt auf der Anmeldemaske und musst dich nun entscheiden zwischen *Ethik und Religion* und zwischen *Bildnerisches Gestalten und Musik*. (Hinweis: Schülerinnen und Schüler mit Schwerpunktfach Musik oder BiG müssen sich nur zwischen Ethik und Religion entscheiden.)
- Triff zunächst im Abschnitt Ethik / Religion deine Wahl und bestätige sie, indem du rechts auf Hinzufügen klickst. Deine Wahl wird erst durch Klicken auf Hinzufügen abgespeichert:

| Wahlpflichtfach Ethik / Religion                                                                                                    |        |     |  |  |
|----------------------------------------------------------------------------------------------------|--------|-----|--|--|
| <ul> <li>Bei Fragen rund um die Online-Anmeldung über KASCHUSO: kaschuso@kantiolten.ch</li> <li>Anmeldeschluss: Mittwoch, 6. März 2024</li> </ul> |        |     |  |  |
| Gewählte Angebote: ④                                                                                                    |        |     |  |  |
| Noch kein Angebot ausgewählt                                                                                                    |        |     |  |  |
| Neues Angebot wählen:                                                                                                    |        |     |  |  |
| Berne                                                                                                    | erkung | li. |  |  |
| HINZUFÜGEN                                                                                                    |        |     |  |  |

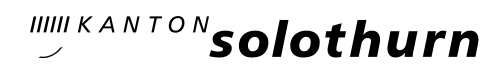

• Gehe analog für Bildnerisches Gestalten / Musik vor.

| Wahlpflichtfach Bildnerisches Gestalten / Musik                                                                                                    |                                                                       |
|----------------------------------------------------------------------------------------------------|-----------------------------------------------------------------------|
| Schülerinnen und Schüler mit Schwerpunkt Musik oder BiG dürfen kein Wahlpflic                                                                                              | htfach BiG/Musik wählen.                                              |
| <ul> <li>Schülerinnen und Schüler, die Musik als Wahlpflichtfach wählen, müssen wa<br/>Musikkurs (Chor oder Orchester) angeben.</li> </ul>                                 | eiter unten das obligatorische Instrument und den obligatorischen     |
| <ul> <li>Schülerinnen und Schüler, die BiG als Wahlpflichtfach wählen und den Instrument<br/>separat für den Instrumentalunterricht anmelden (&gt; Freikurse!).</li> </ul> | talunterricht als Freikurs besuchen möchten, müssen sich weiter unten |
| Bei Fragen rund um die Online-Anmeldung über KASCHUSO: kaschuso@kantiolt                                                                                                   | ten.ch                                                                |
| Anmeldeschluss: Mittwoch, 6. März 2024                                                                                                    |                                                                       |
| Sewählte Angebote: ()                                                                                                    |                                                                       |
| Voch kein Angebot ausgewählt                                                                                                    |                                                                       |
| Neues Angebot wählen:                                                                                                    |                                                                       |
|                                                                                                    |                                                                       |
| - · · · · Bemerkung                                                                                                    | li.                                                                   |
|                                                                                                    |                                                                       |
| HINZUFÜGEN                                                                                                    |                                                                       |
|                                                                                                    |                                                                       |

 Willst du eine Wahl nachträglich noch einmal ändern, kannst du rechts auf Streichen klicken, deine Wahl neu treffen und wieder auf Hinzufügen klicken:

| Wahlpflichtfach Ethik / Religion                                                                                                    |           |           |
|----------------------------------------------------------------------------------------------------|-----------|-----------|
| <ul> <li>Bei Fragen rund um die Online-Anmeldung über KASCHUSO: kaschuso@kantiolten.ch</li> <li>Anmeldeschluss: Mittwoch, 6. März 2024</li> </ul> |           |           |
| Gewählte Angebote: 🛈                                                                                                    |           |           |
|                                                                                                    | Bemerkung |           |
| 1. Wahlpflichtfach Ethik                                                                                                    | -         | STREICHEN |
| Sie können keine weiteren Kurse dieser Kategorie wählen.                                                                                          |           |           |

- Hinweis: Falls du Musik gewählt hast, musst du nun zusätzlich ein Instrument und einen obligatorischen Musikfreikurs (Chor/Orchester) wählen. Es erscheinen dafür zwei neue Anmeldefelder. Triff auch hier deine Wahl und klicke anschliessend auf Hinzufügen.
- Um die Anmeldung abzuschliessen, musst du ganz nach unten scrollen und auf Anmeldevorgang abschliessen klicken:

Anmeldung abschliessen

Wenn Sie alle gewünschten Kurse ausgewählt haben, drücken Sie den Knopf **Anmeldevorgang abschliessen**. Damit schliessen Sie Ihre elektronische Anmeldung ab. Sie können danach keine Änderungen mehr vornehmen.

ANMELDEVORGANG ABSCHLIESSEN

 Solange deine Anmeldung f
ür Ethik / Religion und BiG / Musik nicht vollst
ändig ist, kannst du die Anmeldung nicht abschliessen, es erscheint eine Fehlermeldung der folgenden Art:

## Anmeldung abschliessen

Sie müssen mindestens 1 Angebot(e) vom Typ Wahlpflichtfach Bildnerisches Gestalten / Musik wählen.

 Nachdem du auf Anmeldevorgang abschliessen geklickt hast, erscheint eine Warnung. Bestätige die Meldung indem du auf OK klickst.

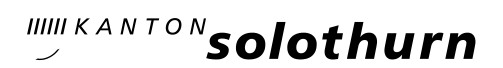

| kaschuso.so.ch enthält                                                      |        |
|-----------------------------------------------------------------------------|--------|
| Nach dem definitiven Abschliessen kann die Anmeldung nich verändert werden. | t mehr |
|                                                                             | ОК     |
|                                                                             |        |

 Deine Anmeldung ist jetzt definitiv abgeschlossen und kann nicht mehr geändert werden. Nachträgliche Änderungswunsche müssen auf dem Sekretariat gemeldet werden.